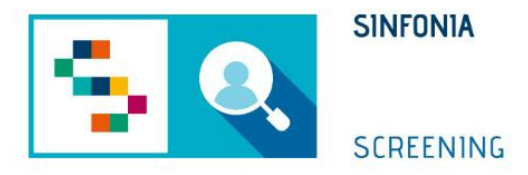

# Piattaforma di gestione dello Screening HCV

Arruolamento I Livello – Profilo AO

#### Accesso alla piattaforma

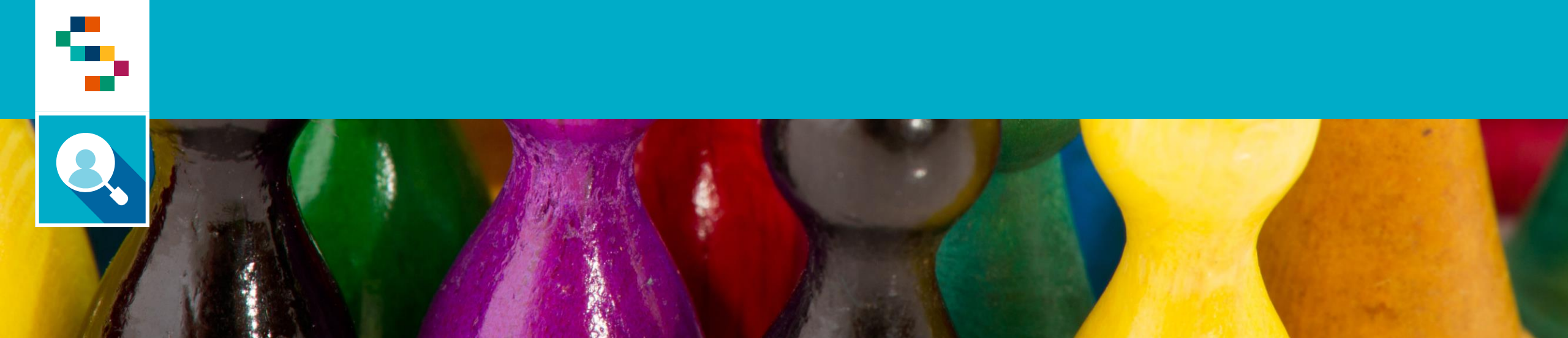

#### Accesso alla piattaforma tramite SPID

Per effettuare l'accesso, collegarsi al link https://screeningoncologico.soresa.it/login e cliccare su «Entra con SPID»

Scegliere il provider del proprio SPID ed eseguire i passaggi previsti per l'autenticazione.

| 5              | 2         | SINFONIA             |
|----------------|-----------|----------------------|
|                |           | SCREENING            |
| Username *     |           |                      |
| Password*      |           |                      |
|                | Hai dimer | nticato la password? |
|                | Accedi    |                      |
|                | Entra con | SPID                 |
|                |           |                      |
|                |           |                      |
| Unione Ehruppa |           |                      |

#### Selezione dello screening

Dopo aver effettuato l'accesso in piattaforma, saranno visibili due sezioni dedicate a "Screening Oncologico" e "Screening HCV". Le due sezioni saranno attive in base alla configurazione del profilo associato all'utente. Qualora l'utente sia un operatore dedicato ad entrambi i processi di screening, vedrà attive entrambe le sezioni.

Nella figura a seguire viene mostrata la home page di un utente abilitato solo allo Screening HCV. Per procedere con lo screening HCV, cliccare su "ACCEDI" nella sezione a destra.

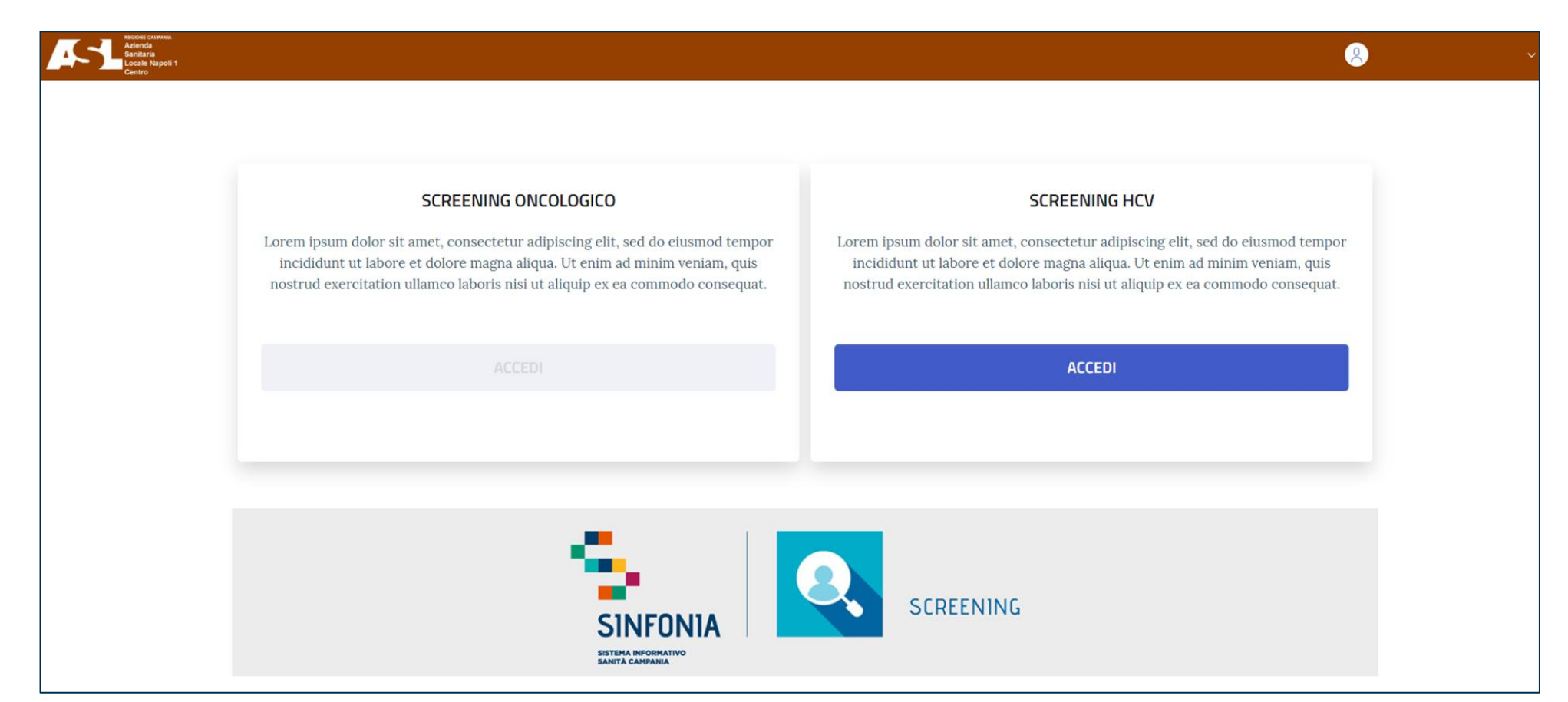

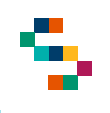

#### Selezione del punto di erogazione

Dopo aver selezionato il pulsante "Screening HCV", inserire l'Ente e il Punto di Erogazione. Qualora il punto di erogazione non dovesse essere presente nella lista, inviare una mail a <u>screening@soresa.it</u>

| SELEZIONE DEL PONTO DI | IERUGAZ | IONE                 |   |        |       |
|------------------------|---------|----------------------|---|--------|-------|
| Ente*                  |         | Punto Di Erogazione* |   |        |       |
| Seleziona un ente      | •       | Seleziona un centro  | ) |        | •     |
|                        |         |                      |   |        |       |
|                        |         |                      |   |        | Color |
|                        |         |                      | × | Logout | Salva |
|                        |         |                      |   |        |       |

#### **Ricerca** Assistiti

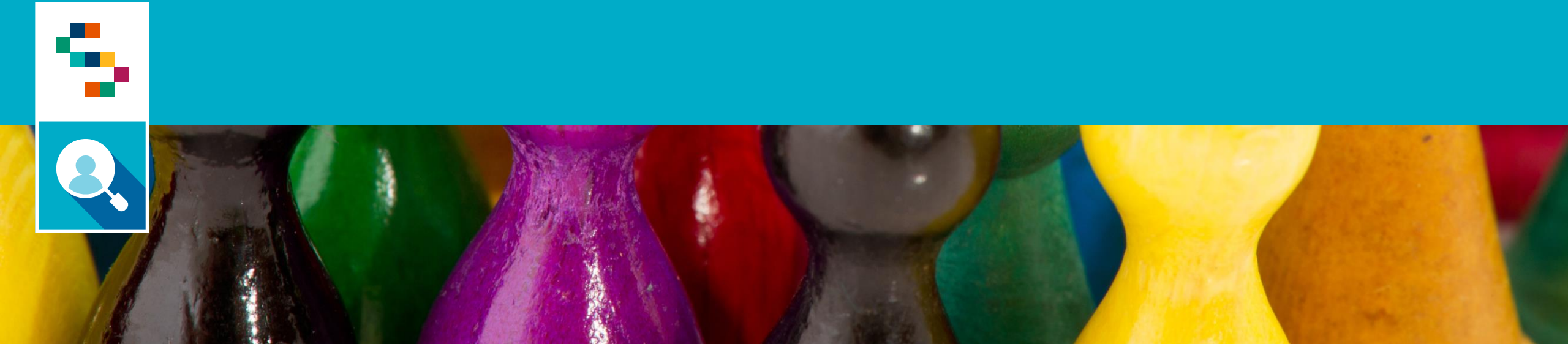

## Ricerca Assistiti

5

Per ricercare un assistito, inserire il Codice Fiscale e selezionare «Ricerca».

L'operatore visualizzerà quindi i dati dell'assistito: Cognome e Nome, Data di Nascita, ASL di riferimento e Medico Curante e selezionando il tasto o potrà accedere alla Scheda Assistito.

| Alexandre Contract<br>Sanitaria<br>Caralle Napoli 1<br>Caralle Napoli 1 |                            |                 |                    |                |           | 🙁 s | ×     |
|-------------------------------------------------------------------------|----------------------------|-----------------|--------------------|----------------|-----------|-----|-------|
| SINFONIA<br>SCREENING                                                   |                            |                 |                    |                |           |     | Guida |
| RICER                                                                   | ca assistiti comunicazioni |                 |                    |                |           |     |       |
| Scree                                                                   | ning HCV / Arruolamento    |                 |                    |                |           |     |       |
| Ri                                                                      | cerca Assistito da arru    | olare           |                    |                |           | _   |       |
|                                                                         | i) parametri di Ricerca    |                 |                    |                |           |     |       |
|                                                                         | Codice Fiscale *           |                 |                    | 1              | Q Ricerca |     |       |
|                                                                         |                            |                 | _                  |                |           |     |       |
|                                                                         | Cognome e nome             | Data di nascita | Asl di riferimento | Medico curante |           |     |       |
|                                                                         |                            |                 |                    |                |           |     |       |

#### Ricerca Assistiti – Scheda Assistito (1/3)

5

Dopo aver selezionato 0, l'operatore visualizzerà il dettaglio della Scheda Assistito.

| <u>Screer</u> | ing HCV / Arruolamento / Scheda Assistito |                |
|---------------|-------------------------------------------|----------------|
| Sc            | heda assistito                            |                |
|               |                                           |                |
|               | j SCHEDA ASSISTITO                        |                |
|               | Cognome                                   | Nome           |
|               |                                           |                |
|               | Data di nascita                           | Età            |
|               |                                           |                |
|               | Genere                                    | Codice Fiscale |
|               | М                                         |                |
|               | Residenza                                 | Indirizzo      |
|               |                                           |                |
|               |                                           |                |
|               | Nome                                      | Cognome        |
|               |                                           |                |
|               |                                           |                |

#### Ricerca Assistiti – Scheda Assistito (2/3)

L'operatore potrà consultare la sezione di interesse tra:

 Contatti - dove potrà eventualmente salvare l'indirizzo preferenziale per lo screening compilando i campi richiesti e selezionato «Salva indirizzo» ed aggiungere o modificare i recapiti;

| Contatti                                                  | Screening Ineleggibilità              |
|-----------------------------------------------------------|---------------------------------------|
| i RESIDENZA/DOMICILIO                                     |                                       |
| Comune<br>NAPOLI                                          | Indirizzo                             |
| САР                                                       | Tipo indirizzo RESIDENZA              |
| INDIRIZZO PREFERENZIALE PER LO SCREE  Recidenza/Domicilia | NING Comune Comune Afrag              |
| Via - Indirizzo                                           | AFRAGOLA NAPOLI Seleziona             |
|                                                           | 🧭 Salva indirizzo                     |
| i RECAPITI                                                |                                       |
|                                                           | 🕂 Aggiungi telefono 🕂 Aggiungi e-mail |

#### Ricerca Assistiti – Scheda Assistito (3/3)

- Screening dove potrà visualizzare le informazioni riguardanti lo screening in corso o eventuali screening precedenti
- Ineleggibilità dove potrà visualizzare eventuali motivi di ineleggibilità e relative date di inizio e fine.

| Contatti                                                                                                    | Screening                                                                                                    | ineleggioliita                              |
|----------------------------------------------------------------------------------------------------|----------------------------------------------------------------------------------------------------|---------------------------------------------|
| SCREENING                                                                                                    |                                                                                                    |                                             |
| Programma screening                                                                                                    | Data arruol.                                                                                                    | Stato                                       |
| PROGRAMMA HCV                                                                                                    | 13/04/2023                                                                                                    | Arruolato Terzo Livello                     |
| Livello                                                                                                    |                                                                                                    |                                             |
| Data esecuzione:                                                                                                    | Prestazione:                                                                                                    |                                             |
| Data esecuzione: 13/04/2023                                                                                            | Prestazione:<br>HCV RNA su sangue capillare                                                                                 |                                             |
| Data esecuzione:<br>13/04/2023<br>.otto e scadenza lotto:<br>0TTO5 - 02/02/2024                                        | Prestazione:<br>HCV RNA su sangue capillare<br>Esito I Livello:                                                             | Lab. suggerito II Livello:                  |
| ata esecuzione:<br>3/04/2023<br>otto e scadenza lotto:<br>0TTO5 - 02/02/2024<br>ivello                                 | Prestazione:<br>HCV RNA su sangue capillare<br>Esito I Livello:<br>POSITIVO                                                 | Lab. suggerito II Livello:<br>Laboratorio 1 |
| Data esecuzione:  13/04/2023 Lotto e scadenza lotto: LOTTO5 - 02/02/2024 Livello Data esecuzione: 13/04/2023           | Prestazione:  HCV RNA su sangue capillare  Esito I Livello:  POSITIVO  Prestazione: HCV ANALISI OLIANTITATIVA DI HCV RNA su | Lab. suggerito II Livello:<br>Laboratorio 1 |
| ata esecuzione:<br>3/04/2023<br>otto e scadenza lotto:<br>OTTO5 - 02/02/2024<br>ivello<br>ata esecuzione:<br>3/04/2023 | Prestazione: HCV RNA su sangue capillare Esito I Livello: POSITIVO Prestazione: HCV ANALISI QUANTITATIVA DI HCV RNA su      | Lab. suggerito II Livello:<br>Laboratorio 1 |

N.B. In caso di assistito arruolato al I Livello e al II Livello dallo stesso punto di erogazione l'operatore avrà visibilità completa della scheda di screening, in caso di assistiti arruolati da altri punti di erogazione l'operatore visualizzerà un dettaglio ridotto della scheda di screening.

#### Ricerca Assistiti – Programma screening (1/3)

Dopo aver ricercato l'Assistito, procedere con l'arruolamento scegliendo la categoria a cui appartiene l'assistito tra:

- PROGRAMMA HCV: dedicato alla popolazione residente appartenente alla fascia d'età eleggibile;
- PROGRAMMA HCV CARCERE: dedicato agli assistiti ospiti di case circondariali
- PROGRAMMA HCV SERD: dedicato agli assistiti ospiti presso i servizi pubblici per le dipendenze.

Nel caso in cui l'assistito non sia eleggibile, i tasti saranno disabilitati.

| Codice Fiscale *      |                 |                    |                | Q Ricerca |
|-----------------------|-----------------|--------------------|----------------|-----------|
|                       |                 |                    |                |           |
| Cognome e nome        | Data di nascita | Asl di riferimento | Medico curante | 000       |
|                       | 30/08/1969      | ASL SALERNO        |                |           |
| Programma screening   |                 |                    |                |           |
| PROGRAMMA HCV         | O Arruolabile   | ⊘ In trattamento   | Già eseguito 🔗 | Rifiuto   |
| PROGRAMMA HCV CARCERE | O Arruolabile   | ⊘ In trattamento   | Già eseguito   | Rifiuto   |
| PROGRAMMA HCV SERD    | O Arruolabile   | ⊘ In trattamento   | Già eseguito 🔗 | Rifiuto   |

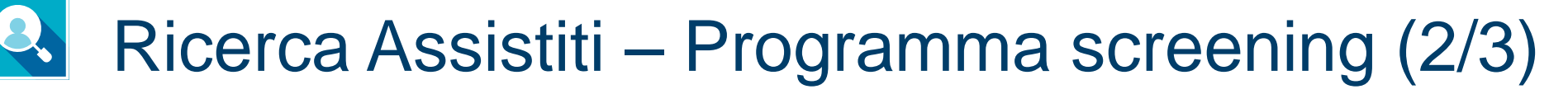

L'operatore potrà scegliere una delle seguenti operazioni:

- Arruolabile: selezionare poi «arruola» per procedere con l'arruolamento al I livello;
- In trattamento: inserire la data dell'ultimo trattamento e poi cliccare sul tasto «Conferma» per indicare che l'assistito è già in trattamento;

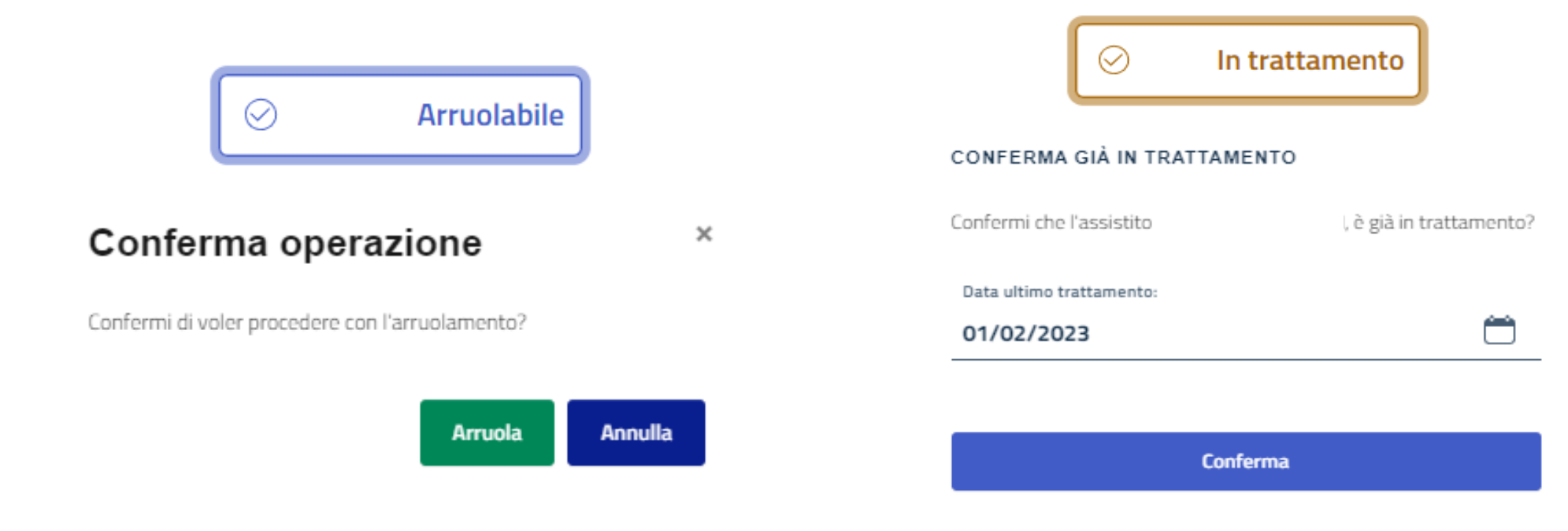

Annulla

#### Ricerca Assistiti – Programma screening (3/3)

- Già eseguito: inserire la data dell'ultimo screening e poi selezionare il tasto conferma per indicare che l'assistito ha eseguito uno screening HCV;
- Rifiuto: cliccare su «Conferma» per registrare il rifiuto dell'assistito a partecipare allo screening.

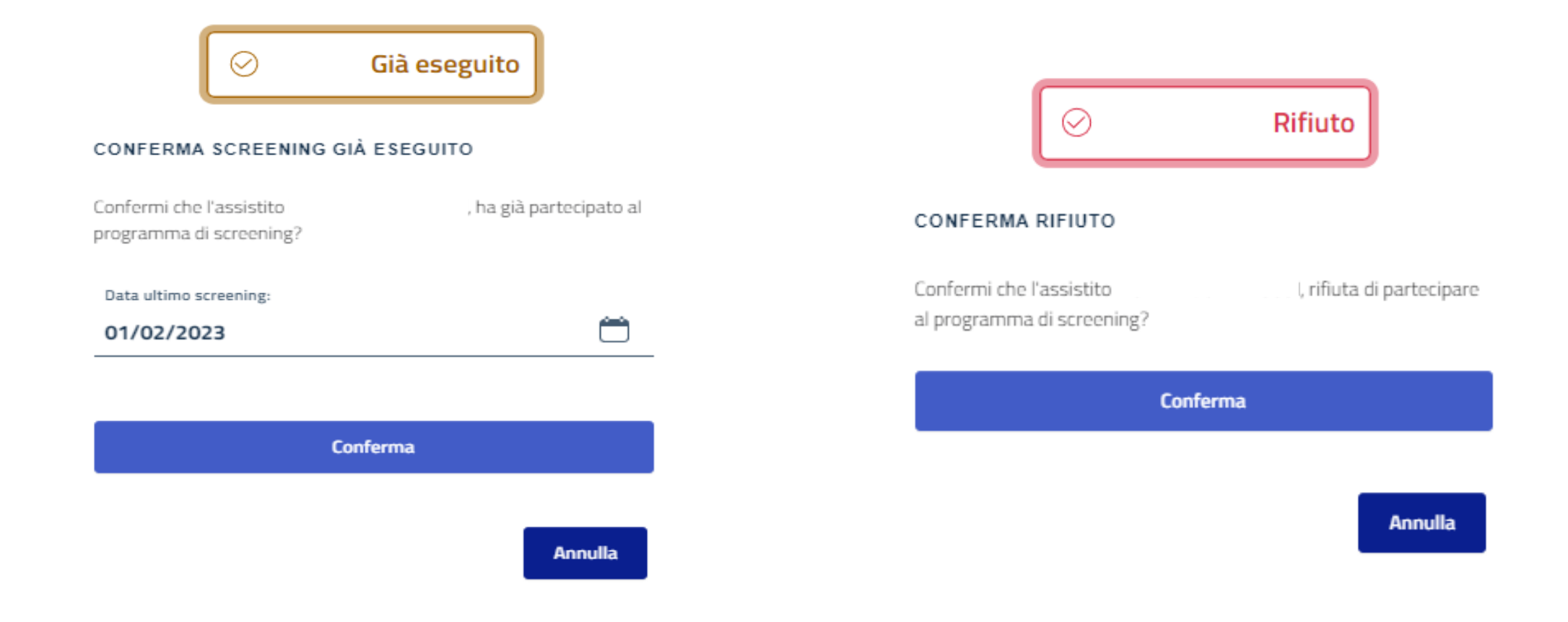

#### Arruolamento

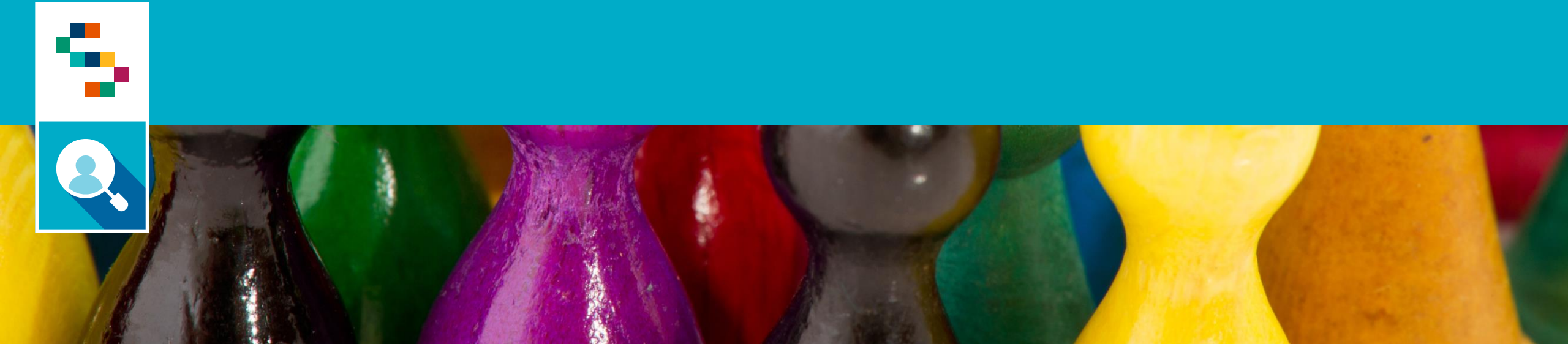

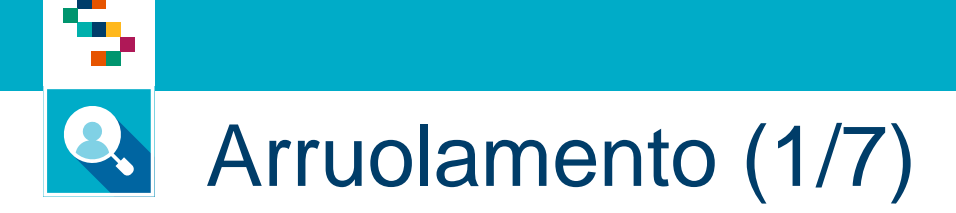

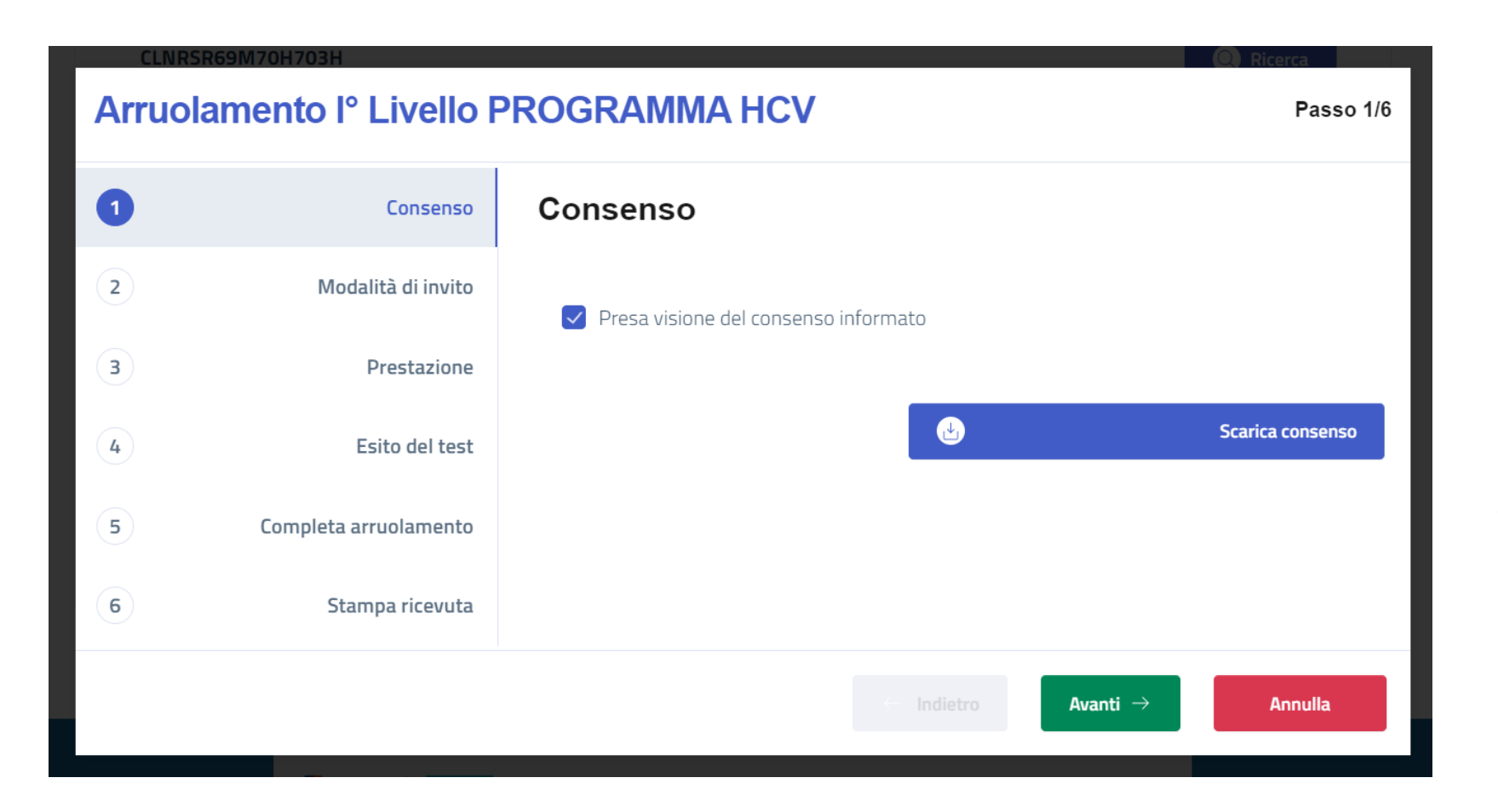

Spuntare sempre la presa visione del consenso informato per poter procedere con l'arruolamento. Già in questa fase, si potrà scaricare il consenso informato oppure stamparlo alla fine insieme alla ricevuta da fornire all'assistito. Cliccare poi su «Avanti»

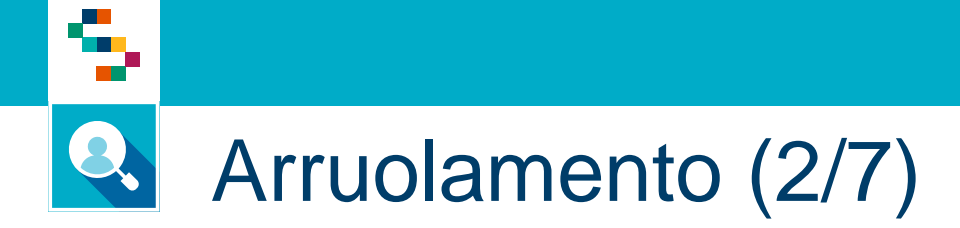

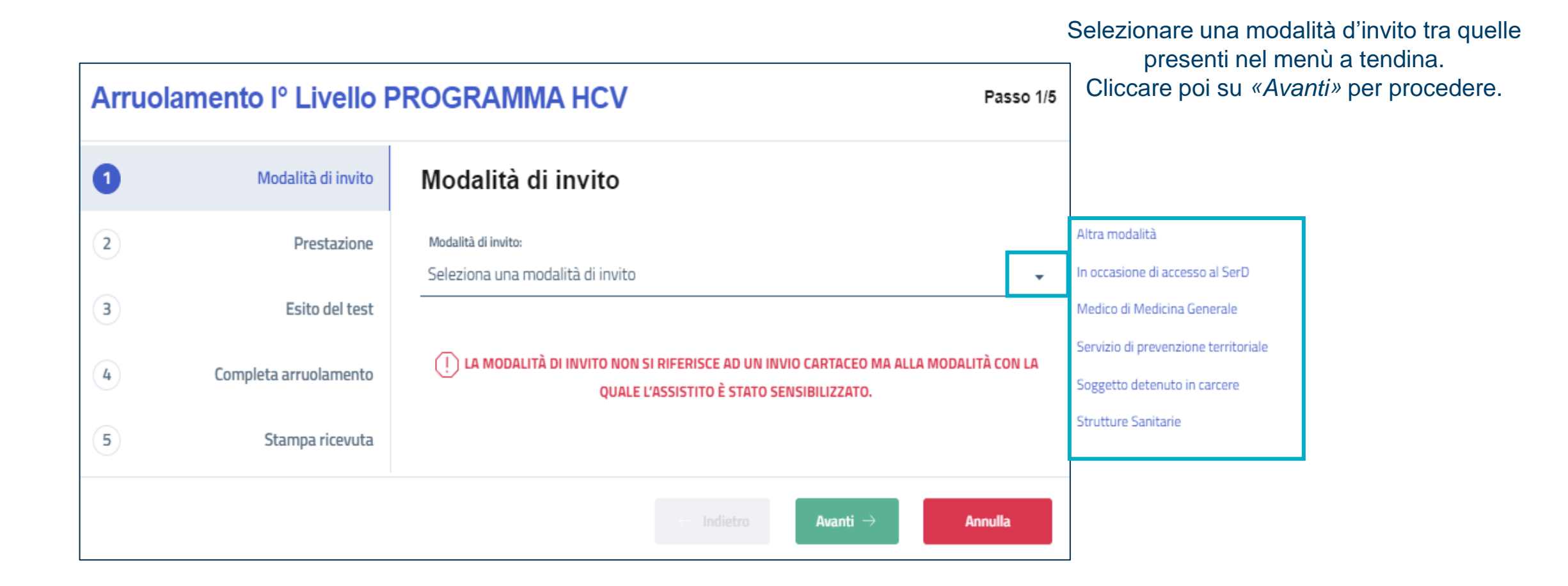

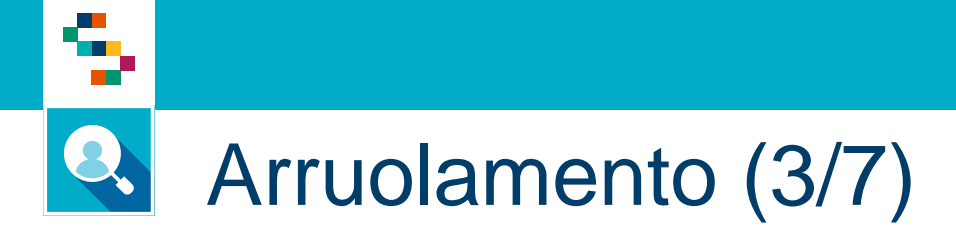

| Arruo        | Arruolamento I° Livello PROGRAMMA HCV Passo 2/5 |                                      |                                                  |               |                                                                        | Selezionare la data di esecuzione dell'esame (che<br>sarà precompilata con la data odierna) e la tipolog<br>di test effettuato tra quelli presenti nel menù a<br>tendina |  |  |
|--------------|-------------------------------------------------|--------------------------------------|--------------------------------------------------|---------------|------------------------------------------------------------------------|----------------------------------------------------------------------------------------------------|--|--|
| $\checkmark$ | Modalità di invito                              | Prestazione                          | La data indicata deve essere quella in cui l'ass | stito è stato | Inserire, dove prev<br>dal                                             | isto, lotto e scadenza scegliendo<br>I menù a tendina.                                                                                                    |  |  |
| 2            | Prestazione                                     | Data esecuzione esame:<br>09/02/2023 | effettivamente sottoposto al tes                 |               | Cliccare su                                                            | «Avanti» per proseguire.                                                                                                    |  |  |
| 3            | Esito del test                                  | Tipologia di test:                   |                                                  |               |                                                                        |                                                                                                    |  |  |
| 4            | Completa arruolamento                           |                                      |                                                  | •             | HCV ANTICORPI su prelievo venoso                                       |                                                                                                    |  |  |
| 5            | Stampa ricevuta                                 | Lotto:                               | Data scadenza lotto:<br>dd/MM/yyyy               | <u> </u>      | HCV ANTICORPI su sangue capillare<br>HCV ANTICORPI su sangue capillare |                                                                                                    |  |  |
|              |                                                 |                                      | $\leftarrow$ Indietro Avanti $ ightarrow$ An     | nulla         |                                                                        |                                                                                                    |  |  |

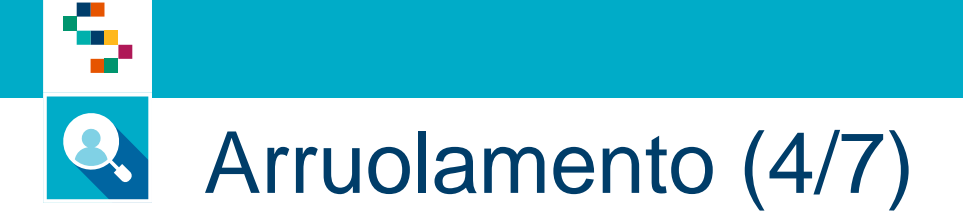

| Arruo        | Arruolamento I° Livello PROGRAMMA HCV |                                                    |  |  |  |
|--------------|---------------------------------------|----------------------------------------------------|--|--|--|
| $\checkmark$ | Modalità di invito                    | Esito del test                                     |  |  |  |
| $\sim$       | Prestazione                           |                                                    |  |  |  |
| 3            | Esito del test                        |                                                    |  |  |  |
| 4            | Completa arruolamento                 | Seleziona un laboratorio                           |  |  |  |
| 5            | Stampa ricevuta                       |                                                    |  |  |  |
|              |                                       | $\leftarrow$ Indietro Avanti $\rightarrow$ Annulla |  |  |  |

Inserire l'esito del test tra «Positivo», «Negativo» o «Negativo – necessario approfondimento», In caso di esito «Positivo» o «Negativo – necessario approfondimento», sarà obbligatorio selezionare un Laboratorio **suggerito** per il II livello.

# Arruolamento (5/7)

#### Arruolamento I° Livello PROGRAMMA HCV CARCERE

Passo 5/6

Cliccare su «Completa arruolamento» per concludere il processo e attendere fino a quando comparirà a schermo il messaggio «Arruolamento completato»

Verrà mostrato l'identificativo prestazione che associato al CF dell'assistito, consentirà di tracciare una prestazione in maniera univoca.

Cliccando sul pulsante blu, sarà possibile stampare un'etichetta, se necessario.

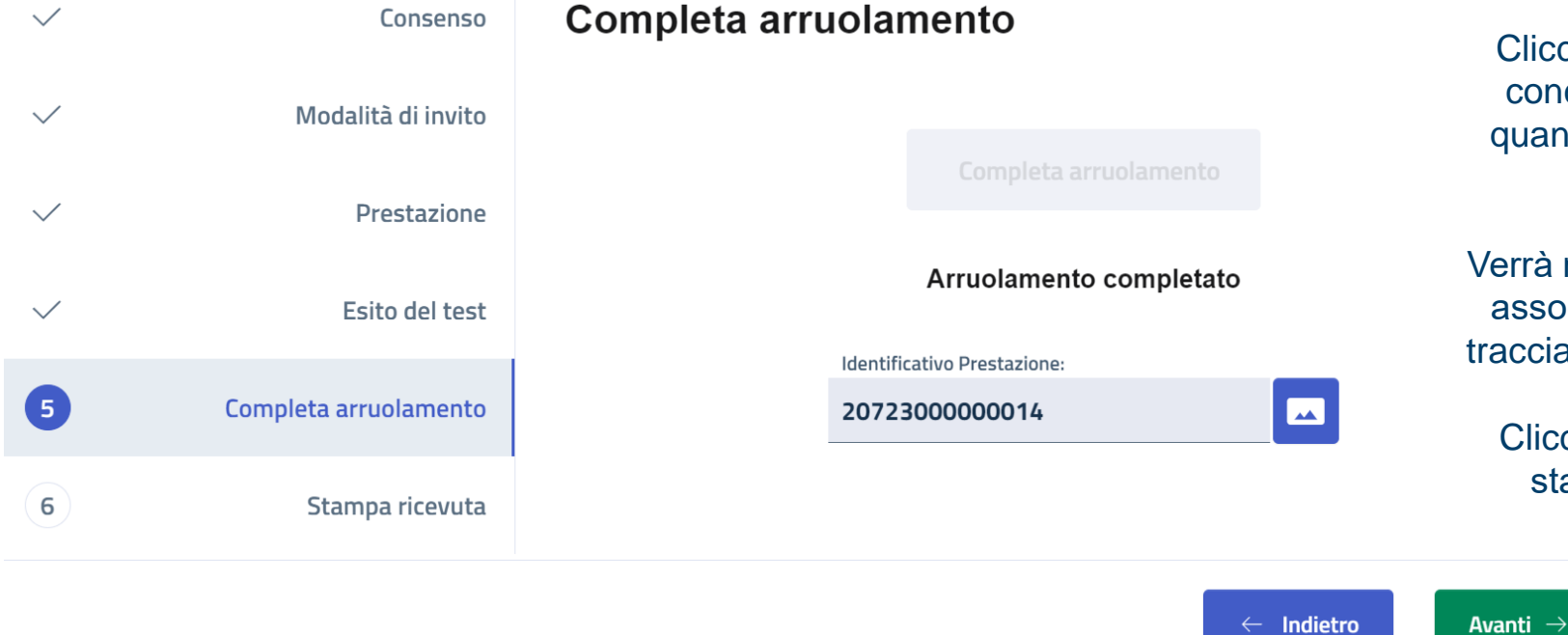

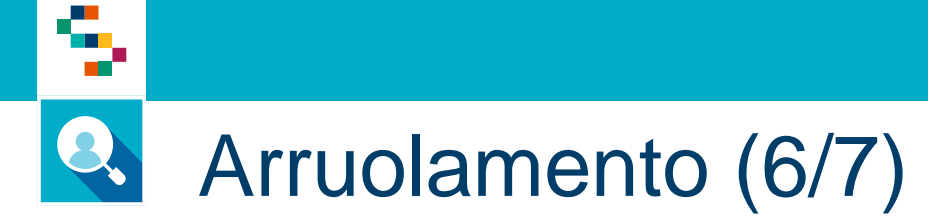

| Arruo  | Arruolamento I° Livello PROGRAMMA HCV |                 |  |  |  |
|--------|---------------------------------------|-----------------|--|--|--|
| ~      | Modalità di invito                    | Stampa ricevuta |  |  |  |
| ~      | Prestazione                           |                 |  |  |  |
| ~      | Esito del test                        |                 |  |  |  |
| $\sim$ | Completa arruolamento                 |                 |  |  |  |
| 6      | Stampa ricevuta                       |                 |  |  |  |
|        |                                       | < Indietro Fine |  |  |  |

Cliccare *«Stampa»* per stampare la ricevuta di arruolamento. Comparirà l'antepirma di stampa che contiene sempre il consenso informato e la ricevuta di arruolamento in cui, in caso di positività, sarà riportata una tabella con giorni e orari di apertura di tutti i centri di Il Livello.

| Giunta Regionale dell<br>Direzione Generale po<br>il Coordinamento del | a Compania<br>1 a Tutela della Salute ed<br>Sistema Sanitario Regionale                                                 |  |
|------------------------------------------------------------------------|----------------------------------------------------------------------------------------------------|--|
|                                                                        |                                                                                                    |  |
|                                                                        |                                                                                                    |  |
|                                                                        | RICEVUTA DI ARRUOLAMENTO                                                                                                |  |
| Programma: PROGR                                                       |                                                                                                    |  |
| Esame: HCV RNA su                                                      | ı sangue capillare                                                                                                    |  |
| Esito Esame: POSITI                                                    | vo                                                                                                    |  |
| Lotto: LOTTO5                                                          |                                                                                                    |  |
| Data scadenza Lotto:                                                   | 02/02/2024                                                                                                    |  |
| Laboratorio suggerito                                                  | : Laboratorio 1                                                                                                    |  |
|                                                                        | Laboratorio Orari                                                                                                    |  |
|                                                                        | Laboratorio 1 Dal lunedi al venerdi dalle 10 alle 13<br>Laboratorio 2 Dal mercoledi al giovedi dalle ore 11 alle ore 16 |  |
|                                                                        |                                                                                                    |  |
|                                                                        |                                                                                                    |  |
|                                                                        |                                                                                                    |  |
|                                                                        |                                                                                                    |  |
|                                                                        |                                                                                                    |  |
|                                                                        |                                                                                                    |  |
|                                                                        |                                                                                                    |  |
|                                                                        |                                                                                                    |  |
|                                                                        |                                                                                                    |  |
|                                                                        |                                                                                                    |  |
|                                                                        |                                                                                                    |  |

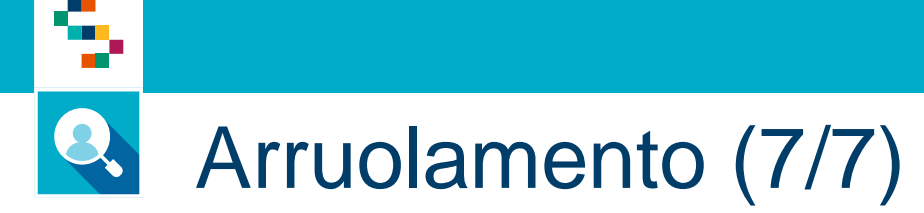

| Arruola | Arruolamento I° Livello PROGRAMMA HCV Pas |                 |  |  |  |  |
|---------|-------------------------------------------|-----------------|--|--|--|--|
| ~       | Modalità di invito                        | Stampa ricevuta |  |  |  |  |
| ~       | Prestazione                               |                 |  |  |  |  |
| ~       | Esito del test                            |                 |  |  |  |  |
| ~       | Completa arruolamento                     |                 |  |  |  |  |
| 5       | Stampa ricevuta                           |                 |  |  |  |  |
|         |                                           | ← Indietro Fine |  |  |  |  |

Cliccare «Invia tramite email» per inviare la ricevuta di arruolamento all'Assistito. Se non è disponibile nessuna mail preferenziale, cliccare su "Aggiungi e-mail" e inserire la mail dell'assistito.

Cliccare poi su "Conferma invio mail".

| Infine, cliccare su "Fine' | ' per terminare il proc | esso di |
|----------------------------|-------------------------|---------|
| arruolamento.              |                         |         |

| Nessuna Email preferenziale trovata. |                   |                             |                    |
|--------------------------------------|-------------------|-----------------------------|--------------------|
| Ð                                    |                   |                             | Aggiungi e-mail    |
| (j) TEMPLA                           | TE EMAIL:         |                             |                    |
| Aggetto *                            |                   |                             |                    |
| RICEVUTA DI AF                       | RUOLAMENTO        |                             |                    |
| Corpo della email *                  |                   |                             |                    |
| In allegato la rio                   | evuta di arruolam | ento effettuato in data 12/ | 04/2023.           |
|                                      |                   |                             | 11                 |
|                                      |                   |                             |                    |
| $\bigcirc$                           |                   | Co                          | nferma invio email |
|                                      |                   |                             |                    |

### Help Desk

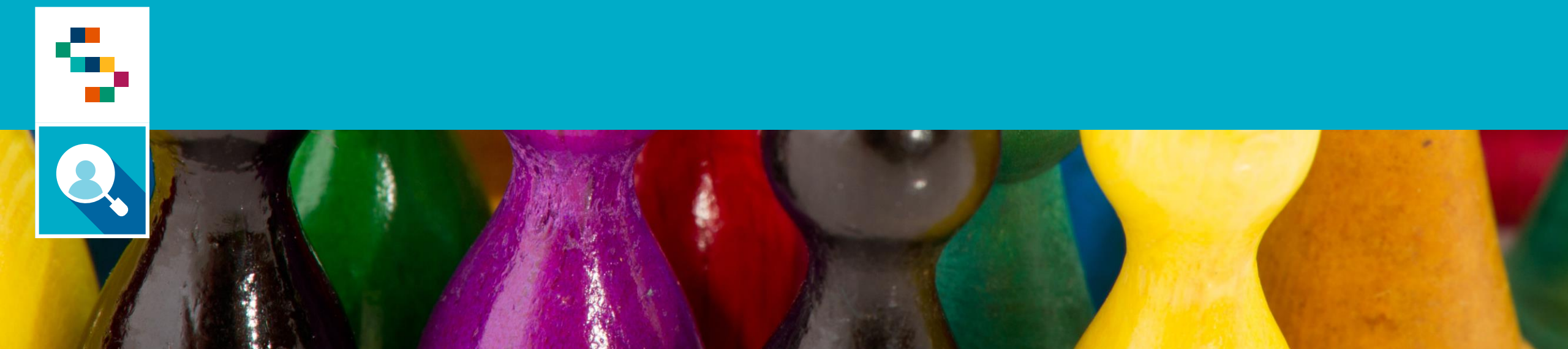

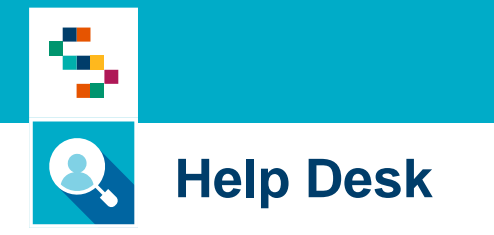

Per qualunque segnalazione e/o suggerimenti relativi all'utilizzo della piattaforma o alla reportistica a disposizione, vi preghiamo di fare riferimento alla casella mail

# screening@soresa.it

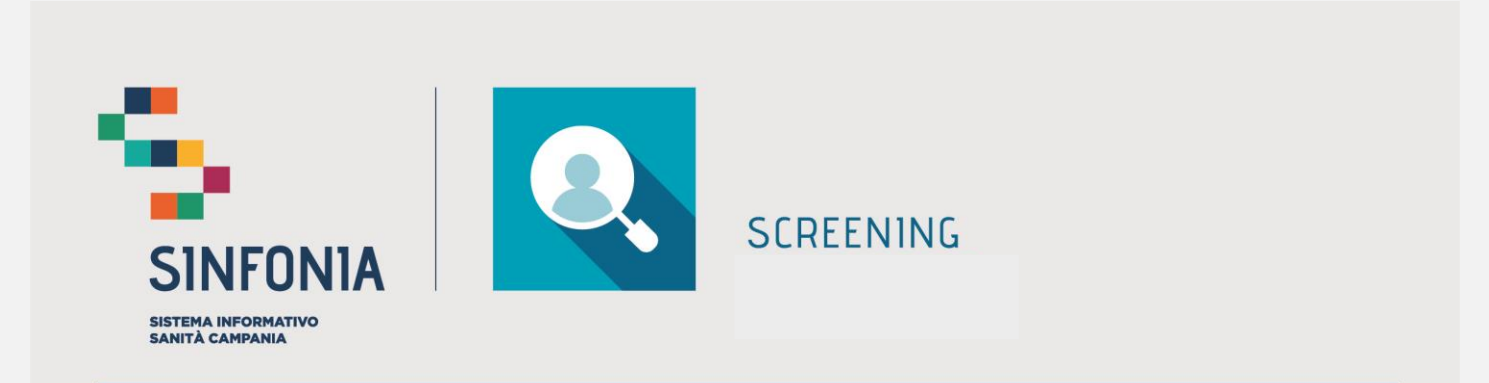

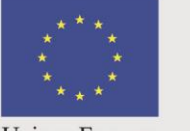

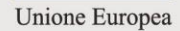

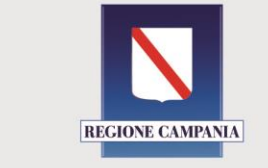

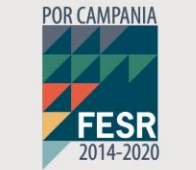

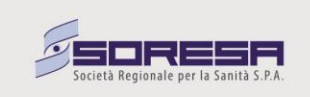